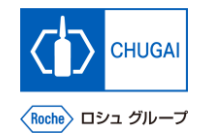

### *my*Buy <sup>MYB\_UM\_S004\_03</sup> RFx ガイダンス

### 中外製薬株式会社 購買部

ver1.1

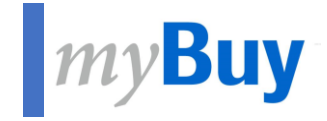

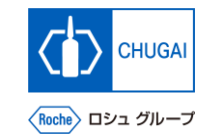

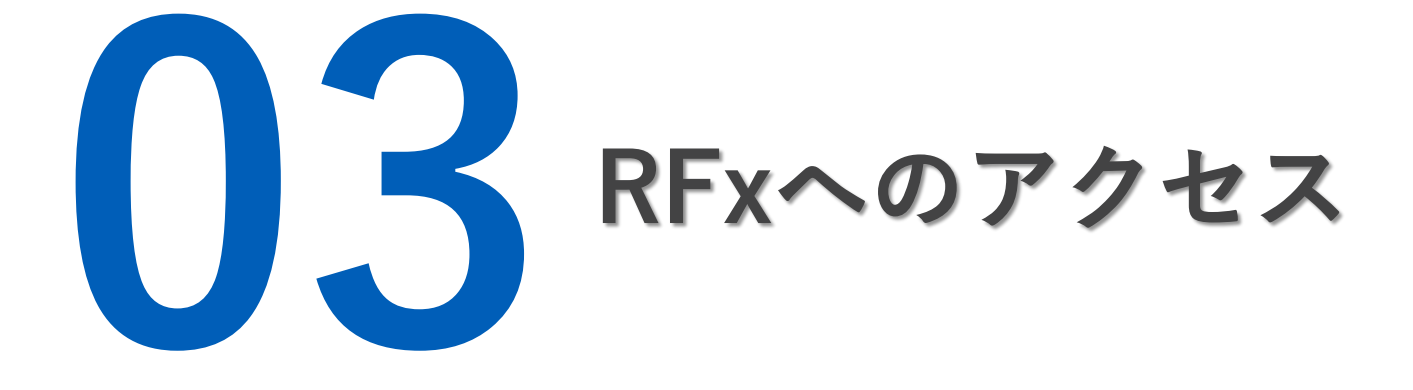

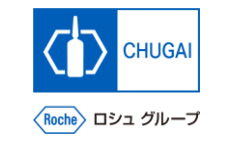

# *my*Buy RFxへのアクセス方法

- サプライヤとしてRFxイベントにアクセスする方法として3つの方法があります:
  - 1. マイタスクからアクセス
  - 2. ソーシングタブからアクセス
  - 3. 受信したメールのリンクからアクセス

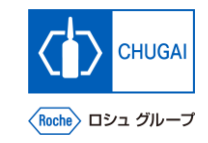

# myBuy 1. マイタスクからのアクセス

- 弊社ソーシング担当からRFxイベントに 招待されるとワークスペースのマイタス クに追加されます
- RFxに対する回答を行うとマイタスクか ら表示が消えます

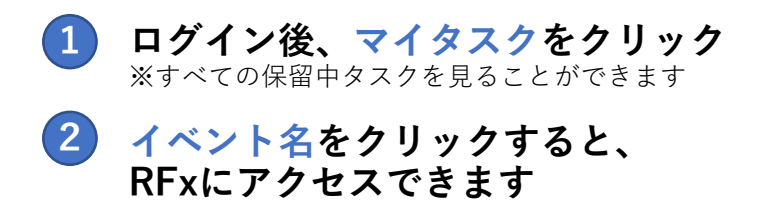

| P                                                                    |                           |                        |          |           |         |         |               |                      | wa112   w2 a |            |        |          | -         |      |   |
|----------------------------------------------------------------------|---------------------------|------------------------|----------|-----------|---------|---------|---------------|----------------------|--------------|------------|--------|----------|-----------|------|---|
| my <b>Bu</b><br>«                                                    | ywr2 カタロク<br>マイタスク        | ソーシング 購入               | 元頁       | コントロールタワー | 任庫管埋    | QMS     | SC 注文コラホレーション | Service Confirmation | 配送と受人        | SC Invoice | その1 検索 | <u>A</u> | м         | tr ( |   |
| ①<br>★→→<br>↓<br>↓<br>↓<br>↓<br>↓<br>↓<br>↓<br>↓<br>↓<br>↓<br>↓<br>↓ | ドラフト (0)① アク:<br>RFX<br>1 | ション待ち(1) <u>0</u> フォロ− | -する (0)① |           |         |         |               |                      |              |            |        |          |           |      |   |
| の<br>回品<br>仕入先のプ                                                     | 2 -1421-8                 |                        |          |           | イベント    | 番号      |               | イベントタイン              | 7            | 作成者        |        | 1        | 作成日       |      |   |
| ロフィール                                                                |                           |                        |          |           | 005691- | Feb2024 |               | RFP                  |              |            |        | 0        | 02/26/202 | 4    | • |
| その他                                                                  |                           |                        |          |           |         | _       | ページあたりの行: 10  | v 1-1/1 < >          |              |            |        |          | _         | _    |   |

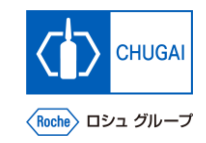

# myBuy 2. ソーシングタブからのアクセス

 ソーシングタブからRFxにアクセスする 方法を説明します

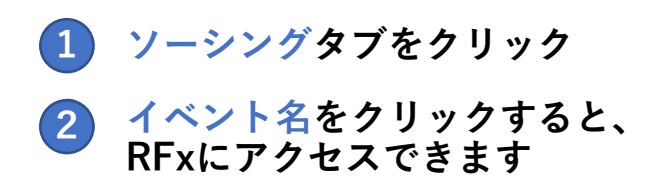

| (1)                                                                                                    |                                                                                                    |            |                                                                                                    |                                                                                                    |
|----------------------------------------------------------------------------------------------------|----------------------------------------------------------------------------------------------------|------------|----------------------------------------------------------------------------------------------------|----------------------------------------------------------------------------------------------------|
|                                                                                                    |                                                                                                    |            |                                                                                                    | <u> 検索 /                                  </u>                                                                                                    |
|                                                                                                    |                                                                                                    |            |                                                                                                    |                                                                                                    |
| ドキュメント                                                                                                  |                                                                                                    |            |                                                                                                    |                                                                                                    |
| A                                                                                                    |                                                                                                    |            |                                                                                                    |                                                                                                    |
|                                                                                                    |                                                                                                    |            |                                                                                                    |                                                                                                    |
| RFX                                                                                                    |                                                                                                    |            |                                                                                                    |                                                                                                    |
| RFX<br>イベント名                                                                                            | 11 イベント通号                                                                                                    | 作成者        | 作成日                                                                                                    |                                                                                                    |
| RFX<br>イベント名<br>検索                                                                                      | ↑↓ イベント番号<br>検索                                                                                                    | 作成哲        | 作成日                                                                                                    | <b>三員性留理 ▽ )</b><br>↑↓ - 最後は1の修正します                                                                                                    |
| RFX<br>イベント名<br>検索                                                                                      | ↑↓ イベント番号<br>検索<br>005193-Aug2023                                                                                                    | 作成者        | <b>州城日</b><br>∵::::::::::::::::::::::::::::::::::::                                                                                                    | 計員性額度 ♡<br>↑↓ 局税は上の検証します<br>09/08/2023 04 41:09 午朝                                                                                                    |
| RTX<br>イベント名<br>検索<br>44R-                                                                              | ↑↓ イベント番号<br>被素<br>005193-Aug2023<br>005192-Aug2023                                                                                                    | <b>作成者</b> | <b>作成日</b><br>08/03/2023<br>08/03/2023                                                                                                    | 計員性課長 ▽ 2<br>↑↓ 報続は上の相正します<br>09/08/2023 0441:09 午朝<br>08/27/2023 02 59:51 午後                                                                                                    |
| RX<br>イベント名<br>検索<br>MB                                                                                 | ↑↓ イベント概号<br>被素<br>005193-Aug2023<br>005192-Aug2023<br>005204-Aug2023                                                                                                    | <b>作成者</b> | <b>作成日</b><br>08/03/2023<br>08/03/2023<br>08/03/2023                                                                                                    | 三周性課理 マフ<br>↑↓                                                                                                    |
| ■                                                                                                    | ↑↓ イベント概号<br>被素<br>005193-Aug2023<br>005192-Aug2023<br>00520-Aug2023<br>00520-Aug2023<br>005189-Aug2023                                                                                                    |            | Phile       08/03/2023       08/03/2023       08/03/2023       08/07/2023       08/02/2023                                                                                                    | 武                                                                                                    |
| ■文<br>イベント名<br>検索<br>●<br>●<br>●<br>●<br>●<br>●<br>●<br>●<br>●<br>●<br>●<br>●<br>●                      | ↑↓ イベント概号<br>総束<br>005193-Aug2023<br>005192-Aug2023<br>00520-Aug2023<br>005189-Aug2023<br>005189-Aug2023<br>005189-Aug2023                                                                                                    |            | PrikEI       08/03/2023       08/03/2023       08/03/2023       08/07/2023       08/02/2023       08/02/2023       08/02/2023       08/02/2023                                                                                                    | 武                                                                                                    |
| ■X<br>イベント名<br>総示<br>・<br>・<br>・<br>・<br>・<br>・<br>・<br>・<br>・<br>・<br>・<br>・<br>・                      | ↑↓ イベント順号<br>総素<br>005193-Aug2023<br>005192-Aug2023<br>005204-Aug2023<br>005189-Aug2023<br>005189-Aug2023<br>005189-Aug2023<br>005178-Jul2023                                                                                                    |            | Pro&EI       08/03/2023       08/03/2023       08/03/2023       08/07/2023       08/07/2023       08/07/2023       08/07/2023       08/07/2023       08/07/2023       08/07/2023       08/07/2023       08/07/2023       08/07/2023       08/07/2023                                                                                      |                                                                                                    |
|                                                                                                    |                                                                                                    |            | Pro&EI       08/03/2023       08/03/2023       08/03/2023       08/07/2023       08/07/2023       08/07/2023       08/07/2023       08/07/2023       07/31/2023       07/13/2023       07/07/2023                                                                                                    | 記号性務理 マゴ<br>● 単単 報税はたの検証します<br>00/06/2023 0441:09 年新<br>06/27/2023 02 59:51 午後<br>06/06/2023 10 44:53 午新<br>06/06/2023 02 207:41 午新<br>07/31/2023 02 207:41 午報<br>07/32/2023 03:012 午後<br>07/32/2023 03:022 午後                                                                                    |
| ■X<br>イベント名<br>転車<br>日本<br>日本<br>日本<br>日本<br>日本<br>日本<br>日本<br>日本<br>日本<br>日本                           | 1     イペント曲号       検索     005193.Aug2023       005193.Aug2023     005192.Aug2023       005104.Aug2023     005104.Aug2023       005178.Jul2023     005178.Jul2023       005117.Jul2023     005117.Jul2023       005110.Jul2023     005110.Jul2023 |            | Pro&EI       08/03/2023       08/03/2023       08/03/2023       08/07/2023       08/07/2023       08/07/2023       08/07/2023       07/31/2023       07/31/2023       07/07/2023       07/07/2023       07/06/2023                                                                                                    |                                                                                                    |
| ■X<br>イベント名<br>●ボ<br>●ボ<br>●ボ<br>● 「<br>● 「<br>● 「<br>● 「<br>● 「<br>● 「<br>● 「<br>● 「                   | 1 イペント曲号   検索 005193-Aug2023   005193-Aug2023 005192-Aug2023   005204-Aug2023 005204-Aug2023   005193-Aug2023 005178-Jul2023   005117-Jul2023 005117-Jul2023   005101-Jul2023 005110-Jul2023   005104-Jul2023 005104-Jul2023                     |            | Pro&EI       08/03/2023       08/03/2023       08/03/2023       08/07/2023       08/07/2023       07/13/2023       07/13/2023       07/07/2023       07/07/2023       07/07/2023       07/07/2023       07/07/2023       06/2/2023                                                                                                    |                                                                                                    |
|                                                                                                    |                                                                                                    |            | PrakEl       08/03/2023       08/03/2023       08/03/2023       08/07/2023       08/07/2023       08/02/2023       07/13/2023       07/13/2023       07/13/2023       07/10/2023       07/10/2023       07/10/2023       07/10/2023       07/10/2023       06/21/2023       06/22/2023                                                    | ::: ■性質性 マ 2 (1) ● ■映は上の地区します (2) ● 00/06/2023 04.4109 午初 (2) 02/27/2023 02.5951 午後 (2) 00/02/2023 02.07.41 午初 (2) 02/32 02.07.41 午初 (2) 07/31/2023 02.05.57 午初 (7) 7/32/2023 03.00.12 午後 (7) 7/32/2023 03.00.25 午後 (7) 7/12/2023 04.40.95 午前 (6) 6/28/2023 03.00.35 午前 (6) 6/28/2023 03.00.35 午前 |
|                                                                                                    |                                                                                                    |            | PrakEl       08/03/2023       08/03/2023       08/03/2023       08/07/2023       08/07/2023       08/07/2023       07/31/2023       07/13/2023       07/07/2023       07/07/2023       06/21/2023       06/21/2023       06/21/2023       06/21/2023       06/21/2023                                                                     |                                                                                                    |
|                                                                                                    |                                                                                                    |            | Pro&E3       08/03/2023       08/03/2023       08/03/2023       08/07/2023       08/07/2023       08/07/2023       07/13/2023       07/13/2023       07/13/2023       07/13/2023       07/10/2023       06/21/2023       06/21/2023       06/21/2023       06/21/2023       06/12/2023       06/12/2023       06/12/2023                  |                                                                                                    |
|                                                                                                    |                                                                                                    |            | Pro&E3       08/03/2023       08/03/2023       08/03/2023       08/07/2023       08/07/2023       08/07/2023       07/13/2023       07/13/2023       07/13/2023       07/10/2023       06/21/2023       06/21/2023       06/12/2023       06/12/2023       06/12/2023       06/12/2023       06/12/2023       06/12/2023                  |                                                                                                    |
| ■X<br>イベント名<br>総称<br>468<br>468<br>468<br>1<br>1<br>1<br>1<br>1<br>1<br>1<br>1<br>1<br>1<br>1<br>1<br>1 |                                                                                                    |            | Prakt3       08/03/2023       08/03/2023       08/03/2023       08/07/2023       08/07/2023       08/07/2023       07/13/2023       07/13/2023       07/07/2023       06/21/2023       06/21/2023       06/21/2023       06/21/2023       06/21/2023       06/21/2023       06/11/2023       06/11/2023       06/21/2023       06/21/2023 |                                                                                                    |

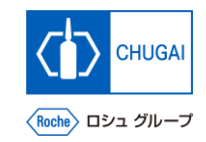

## myBuy 3. 受信したメールのリンクからアクセス

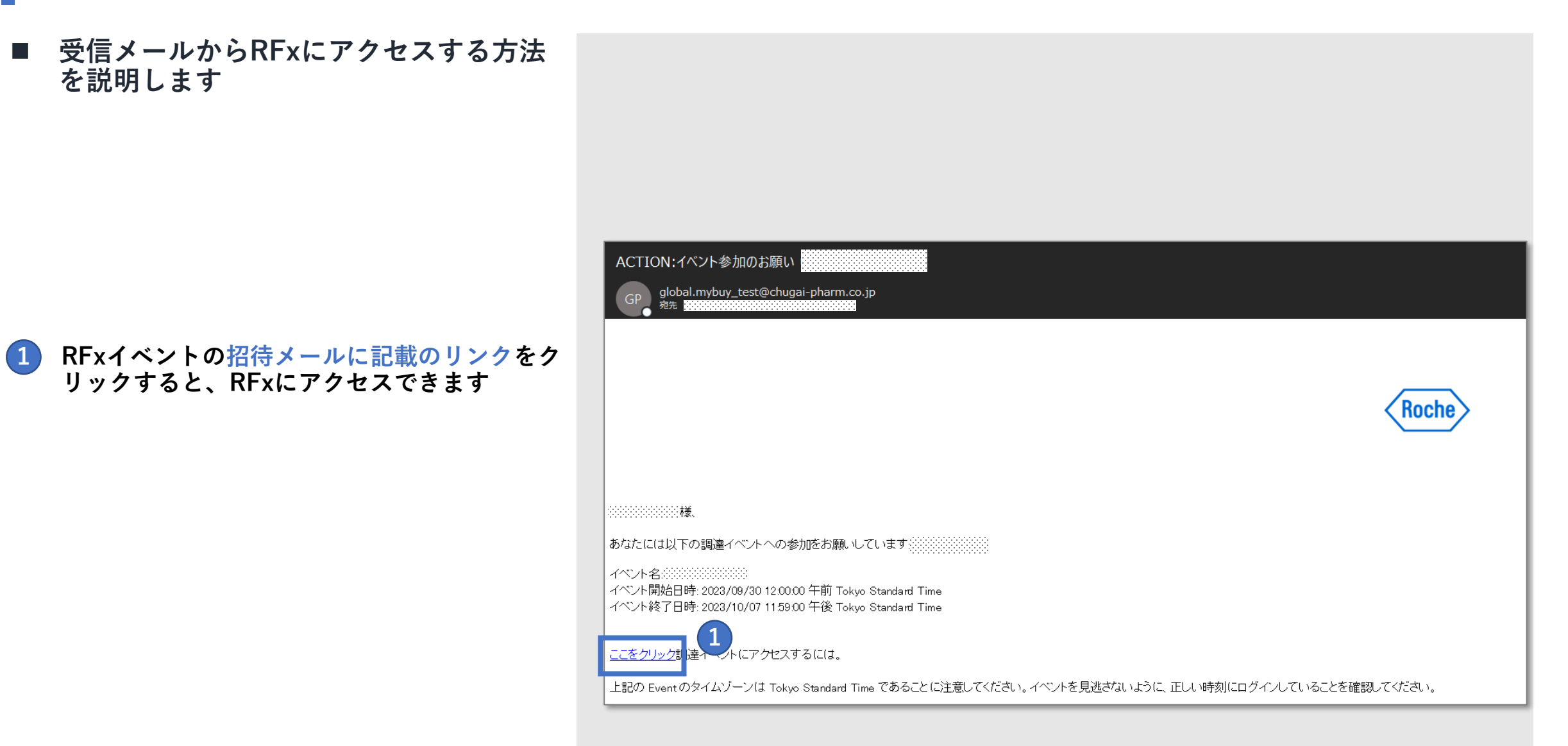

# 創造で、想像を超える。

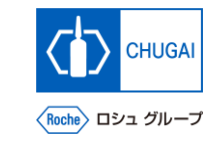

# myBuy 文書情報

#### 基本情報

| システム名  | myBuy Upstream                     |  |  |  |  |  |
|--------|------------------------------------|--|--|--|--|--|
| 文書保管場所 | Electronically: 購買部 CoreRepository |  |  |  |  |  |
| 文書タイトル | S-3-03. RFxへのアクセス                  |  |  |  |  |  |
| 文書管理番号 | MYB_UM_S004_03 バージョン番号 ver1.1      |  |  |  |  |  |
| 関連文書   | MYB_UM_S004_00                     |  |  |  |  |  |

#### 作成者署名

| 担当 | 部署 | 氏名 | 日付 |
|----|----|----|----|
|    |    |    |    |

### レビュー者署名

| 担当 | 部署 | 氏名 | 日付 |
|----|----|----|----|
|    |    |    |    |
|    |    |    |    |
|    |    |    |    |

### 承認者署名

| 担当 | 部署 | 氏名 | 日付 |
|----|----|----|----|
|    |    |    |    |
|    |    |    |    |
|    |    |    |    |

### 改訂履歴

| バージョン | 改訂理由                                     | 作成・改訂日    | 作成・改訂者 |
|-------|------------------------------------------|-----------|--------|
| 1.0   | 初版                                       | 2023/10/2 |        |
| 1.1   | 03. 「マイタスクからのアクセス(P.4)」<br>のキャプチャー・説明文更新 | 2024/2/26 |        |